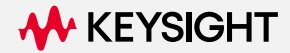

# EEsof EDAナレッジセンタHOSTID ご登録手順 (version 2)

Keysight Technical and Application Support April 19, 2023

- 1. 初めてEEsof EDAナレッジセンタをご利用の場合 ... 3ページから5ページをご覧ください。
- 2. 既存のアカウントのHOSTIDの更新を行う場合 ... 6ページからあとをご覧ください。

# 初めてEEsof EDAナレッジセンタをご利用の場合

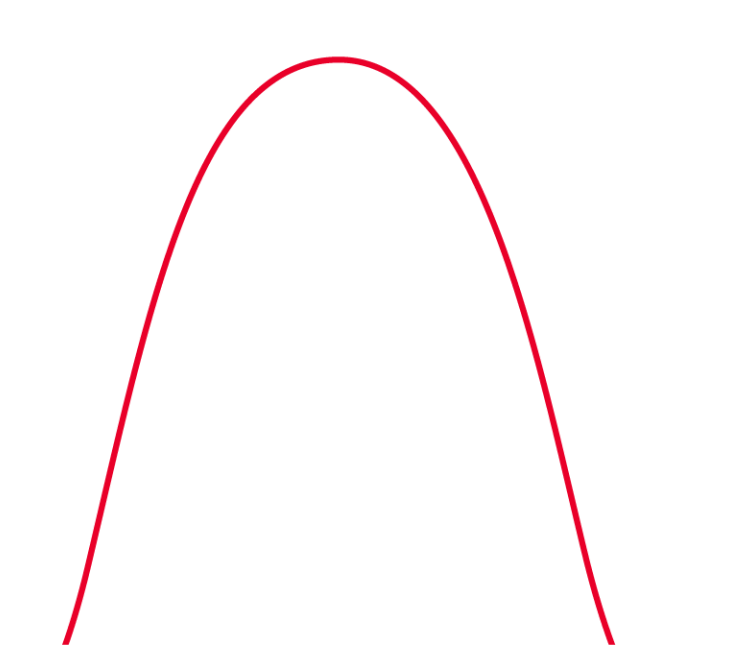

#### Register a now Knowledge Center accountをクリックします

- EEsof EDAナレッジセンタのトップページに移動します。

   (<u>http://www.keysight.com/find/eesof-knowledgecenter-japan</u>)
- 2. 上部右端に、下図のリンクが見えます。
- 3. 「Register a new Knowledge Center account」のリンクをクリックします。

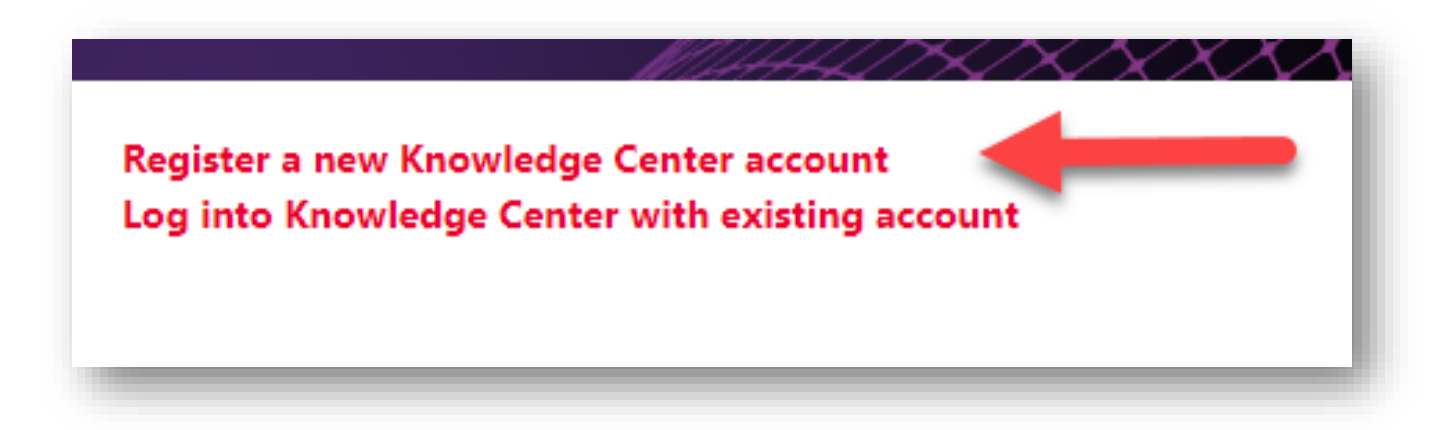

### HOSTID(その他必要事項)を入力します

- 4. 現れるページ右下の、右図の箇所に HOSTIDの入力場所が存在します。入 力を行います。
- 5. (なお、必要に応じて同ページ上のその 他の情報入力欄にも入力をお願いいた します)
- 6. 入力が終わったら、「Create Account」 をクリックします。
- ・以上で「初めてEEsof EDAナレッジセンタ をご利用の場合」の手順は完了です。

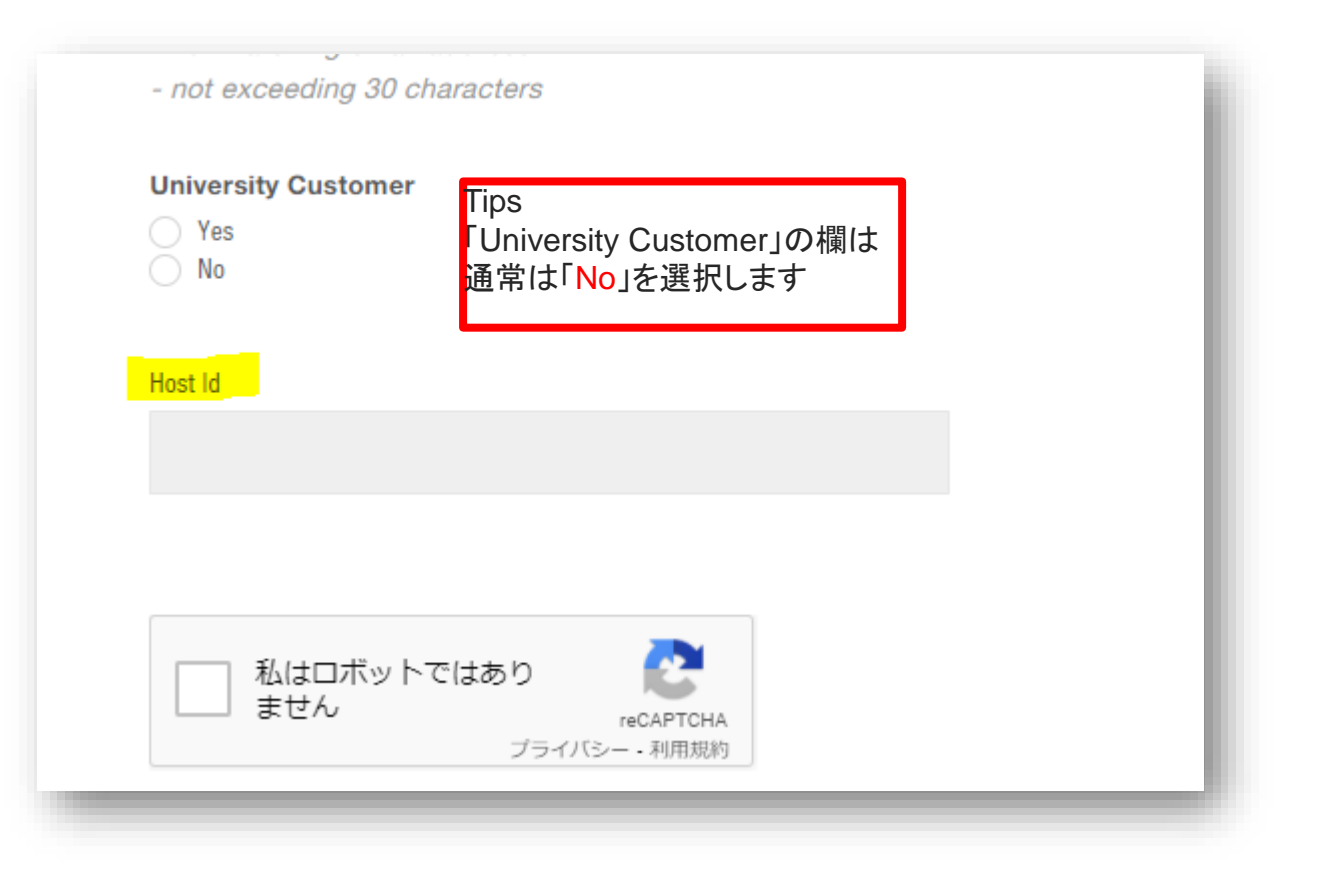

# 既存のアカウントのHOSTIDの更新を行う場合

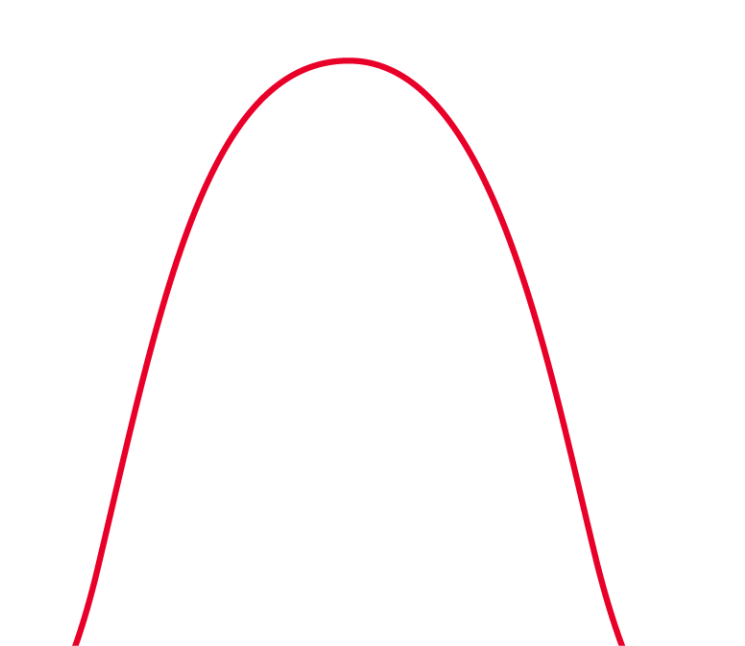

#### **Update your Knowledge Center registrationをクリックします**

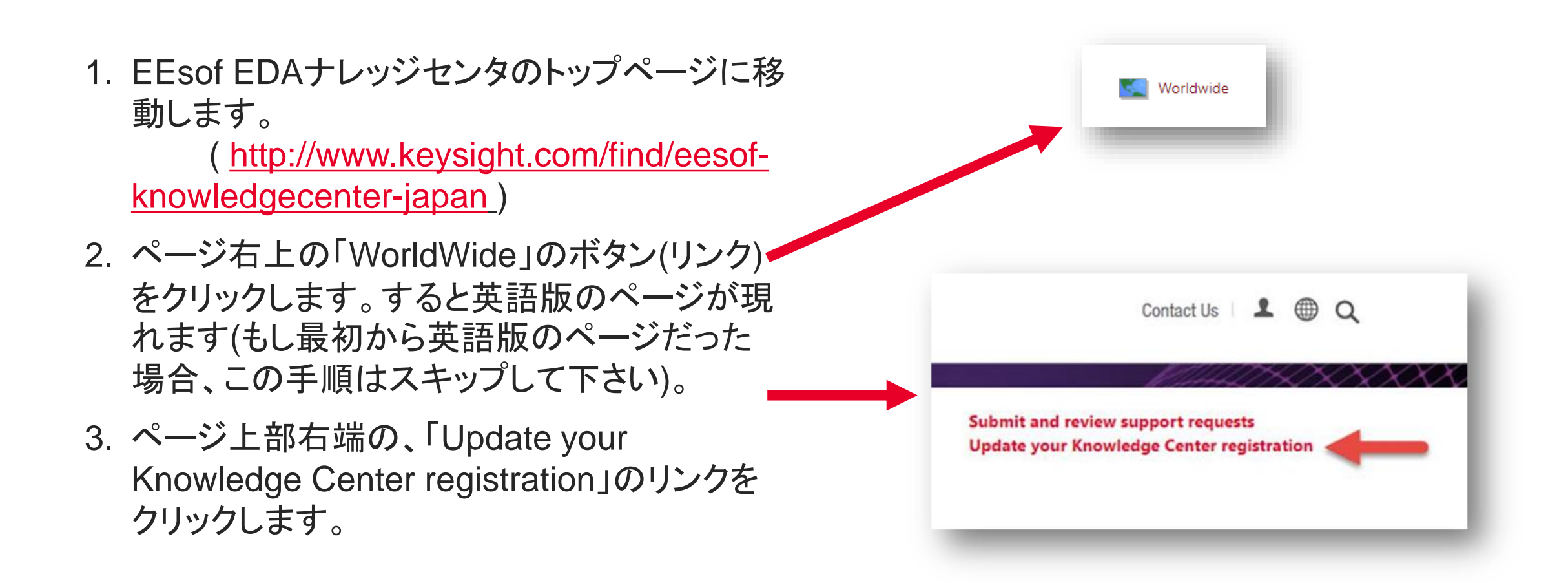

### HOSTIDを入力します

- 4. 右図のように、①「Change Host ID…」 ボタンをクリックして、HOSTIDを変更し、 ②「Update…」ボタンをクリックします。
- 5. 【重要】 webブラウザをいったん終了し、 再起動して再度EEsof EDAナレッジセン タにアクセスします。
- ・以上で「既存のアカウントのHOSTIDの変 更を行う場合」の手順は完了です。

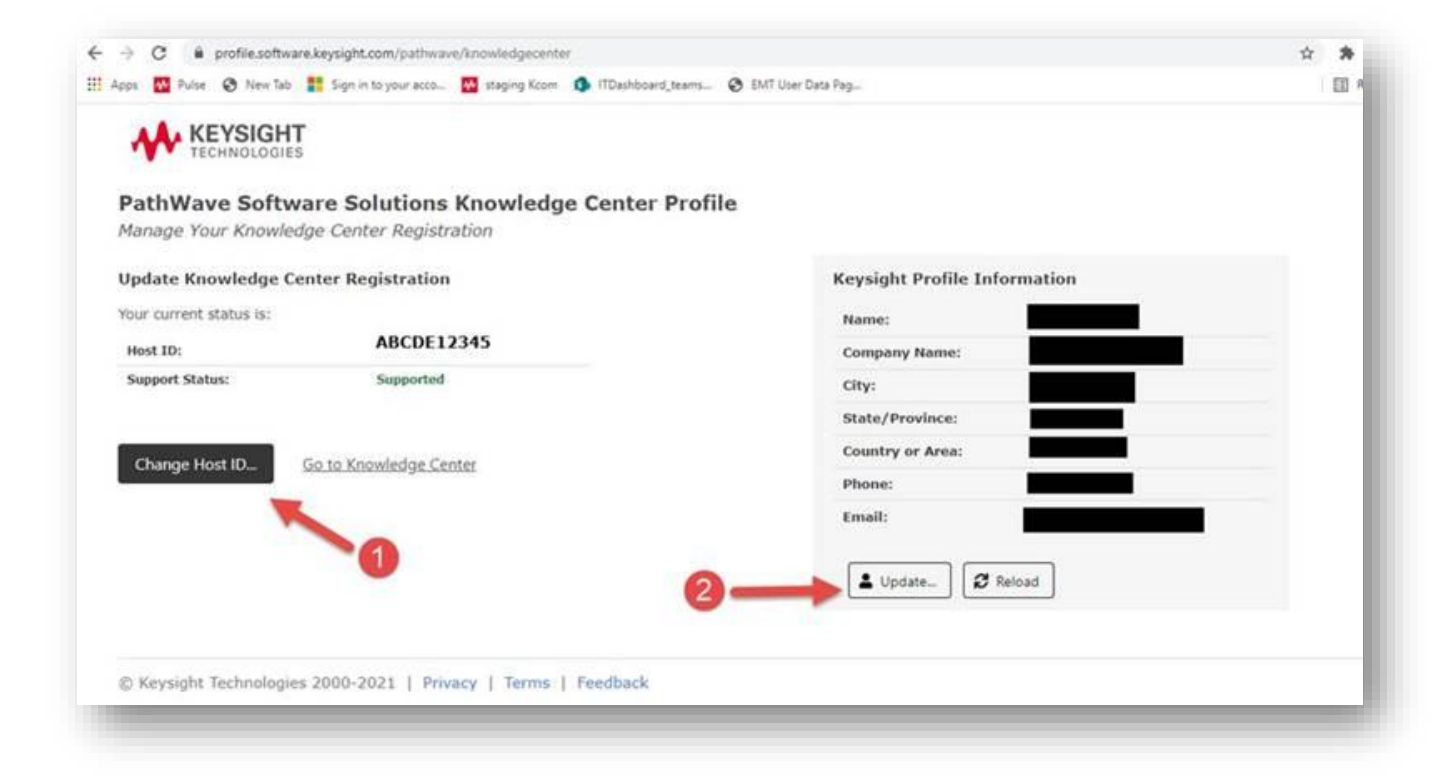

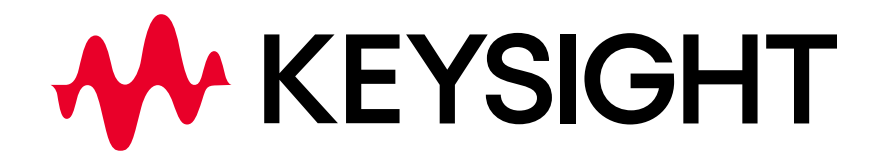

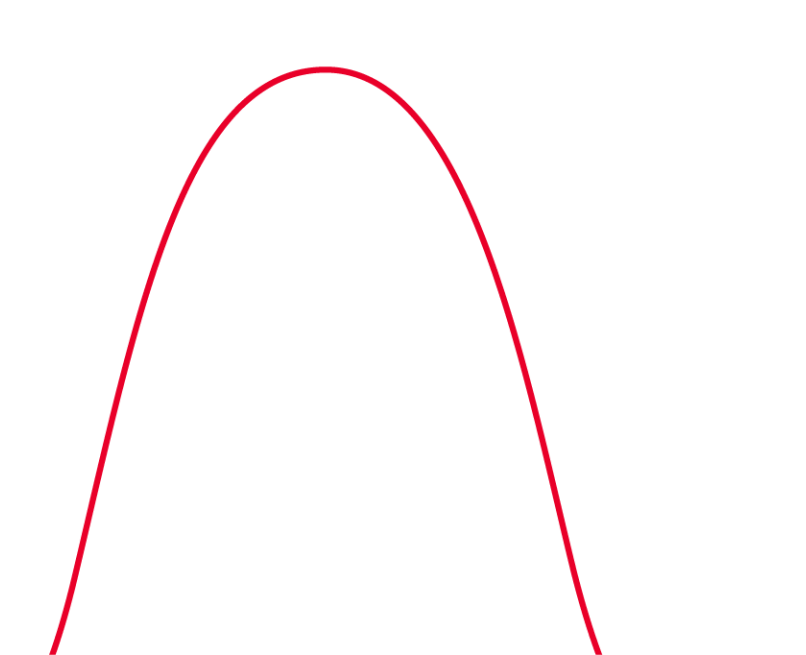